# Configurar o ISE 2.3 Facebook Social Media para portais de convidados

# Contents

Introduction Prerequisites Requirements Componentes Utilizados Diagrama de Rede Configuração 1. Configurar aplicativo do Facebook 2. Integrar o ISE ao aplicativo do Facebook 3. Configurar políticas de autenticação e autorização Verificar Troubleshoot Depurações no ISE

# Introduction

Este documento descreve como configurar a integração do Cisco Identity Services Engine (ISE) 2.3 com credenciais do Facebook para acesso de convidado autenticado.

# Prerequisites

## Requirements

A Cisco recomenda que você tenha conhecimento destes tópicos:

- Configuração do Identity Services Engine (ISE)
- Configuração básica do aplicativo do Facebook

## **Componentes Utilizados**

As informações neste documento são baseadas nestas versões de software e hardware:

- Cisco ISE versão 2.3
- Login social do Facebook
- Cisco Wireless LAN Controller (WLC) versão 8.3.102.0

The information in this document was created from the devices in a specific lab environment. All of the devices used in this document started with a cleared (default) configuration. If your network is live, make sure that you understand the potential impact of any command.

## Diagrama de Rede

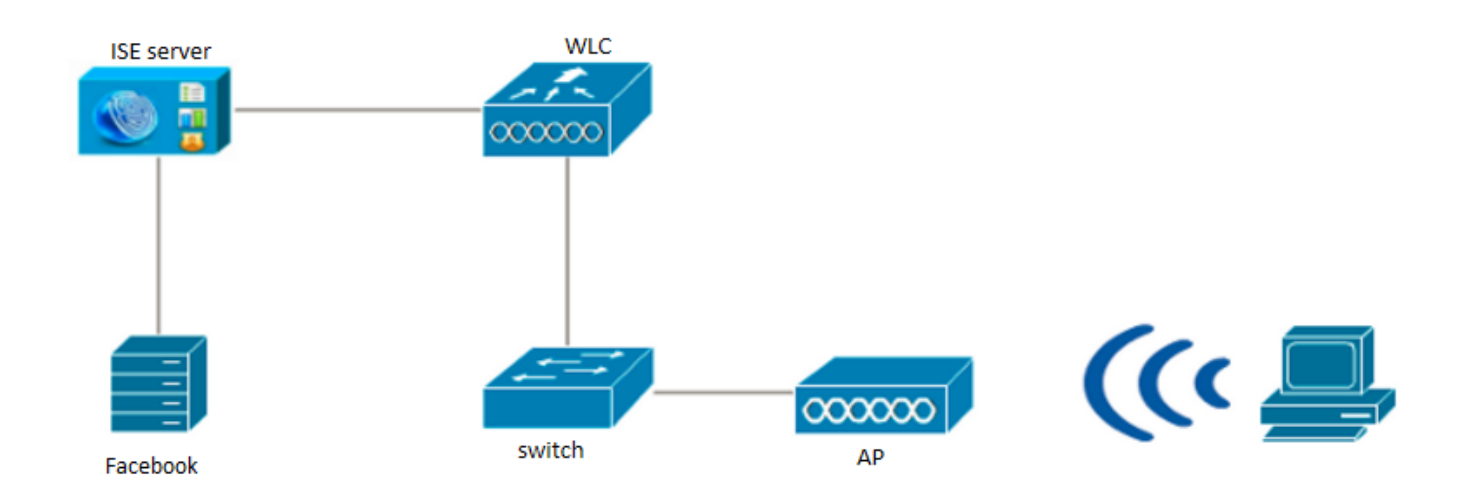

# Configuração

A configuração do aplicativo Facebook apresentada é um exemplo e não uma configuração recomendada pela Cisco.

## 1. Configurar aplicativo do Facebook

Vá para https://developers.facebook.com e registre o novo aplicativo.

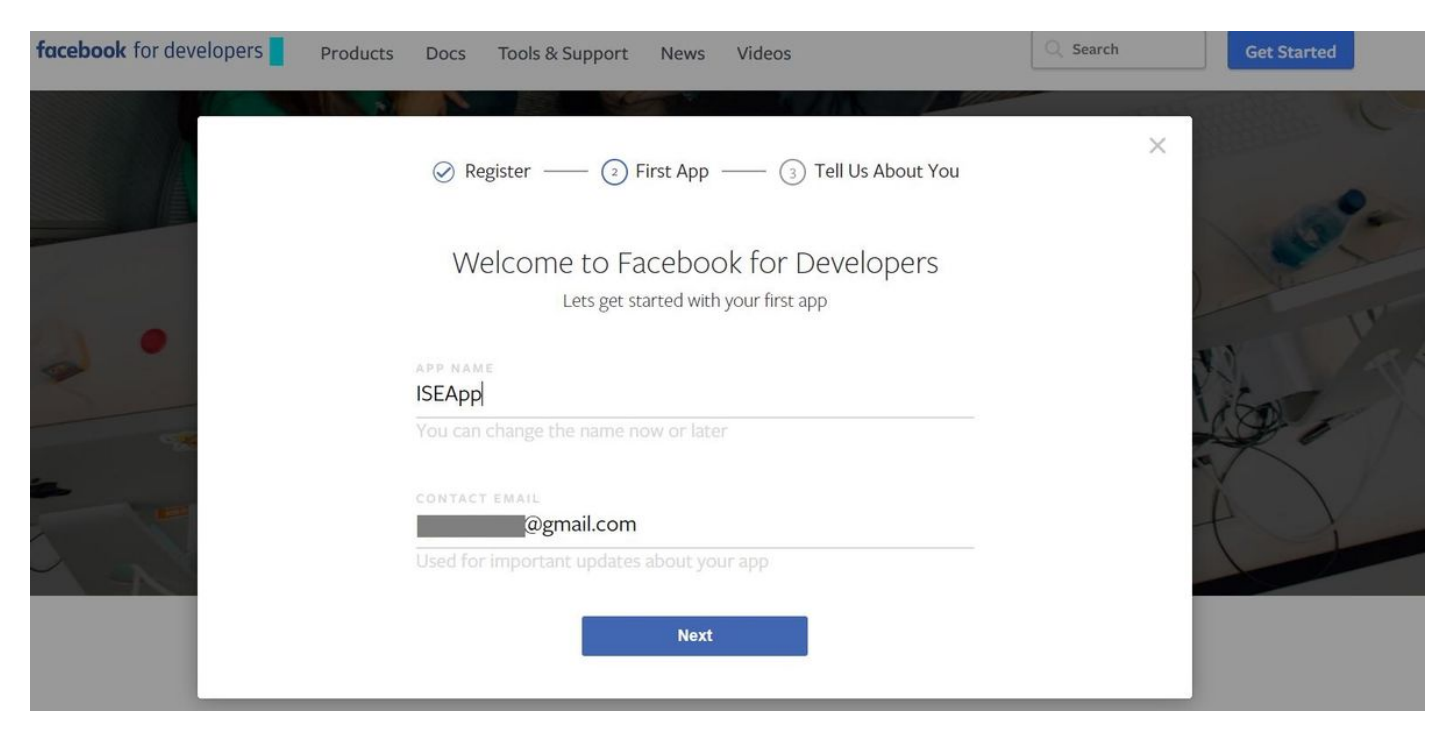

O painel do aplicativo mostra a **ID do aplicativo** e a **chave do segredo do aplicativo**, que serão usadas no ISE para criar o login social externo.

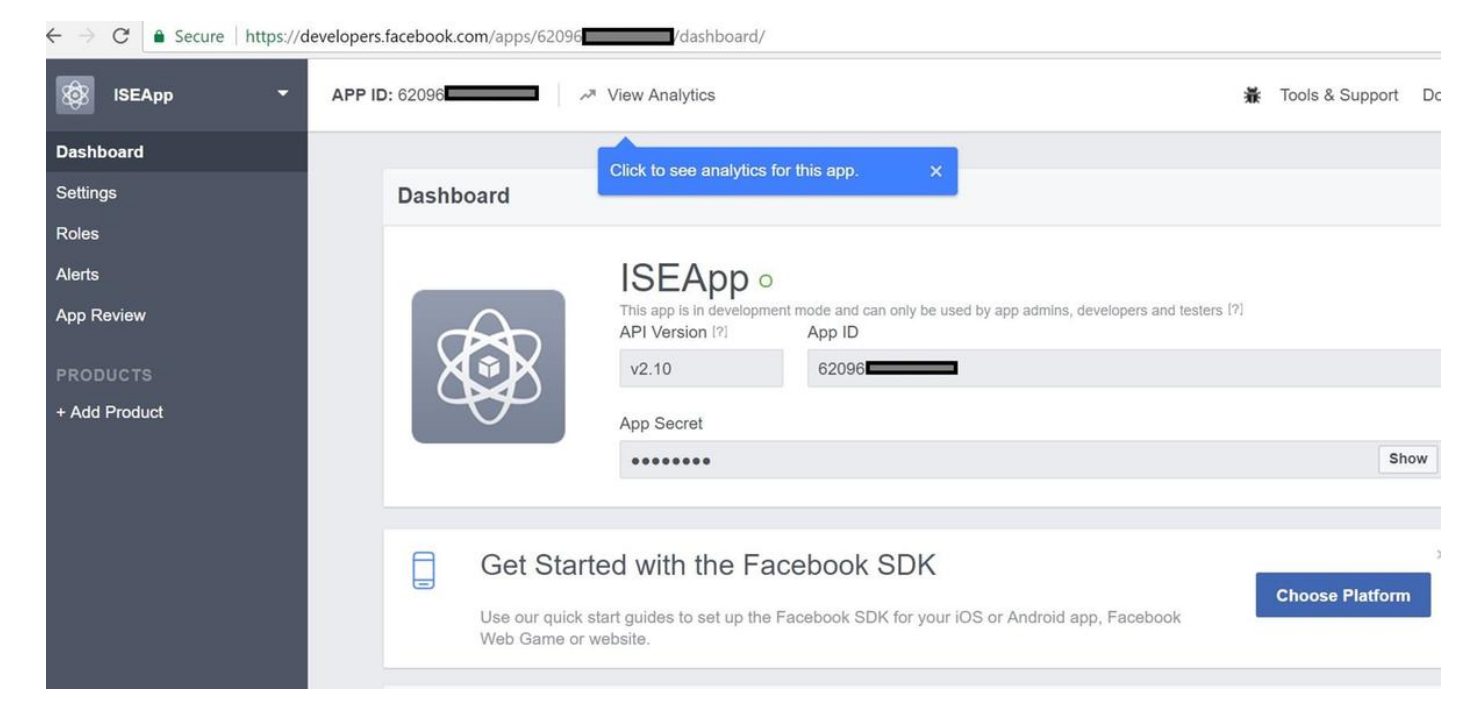

#### Torne público o aplicativo criado.

| $\leftarrow \rightarrow C$ $\triangleq$ Secure   https://d | evelopers.facebook.com/apps/62096                                                                                                    | 7    |
|------------------------------------------------------------|----------------------------------------------------------------------------------------------------|------|
| 🔯 ISEApp 👻                                                 | APP ID: 62096 View Analytics Tools & Support                                                                                                    | Docs |
| Dashboard                                                  |                                                                                                    |      |
| Settings<br>Roles<br>Alerts                                | Yes       Your app is currently live and available to the public.                                                                                                    |      |
| App Review                                                 |                                                                                                    |      |
| PRODUCTS<br>+ Add Product                                  | Submit Items for Approval Some Facebook integrations require approval before public usage. Before submitting your app for review, please consult our Platform Policy and Review Guidelines. |      |
|                                                            | Approved Items 12                                                                                                    |      |
|                                                            | LOGIN PERMISSIONS                                                                                                    |      |

## 2. Integrar o ISE ao aplicativo do Facebook

Use as informações mencionadas abaixo para integrar o aplicativo Facebook ao Cisco ISE.

Navegue até Administration > Identity Management > External Identity Sources > Social Login e adicione um novo armazenamento.

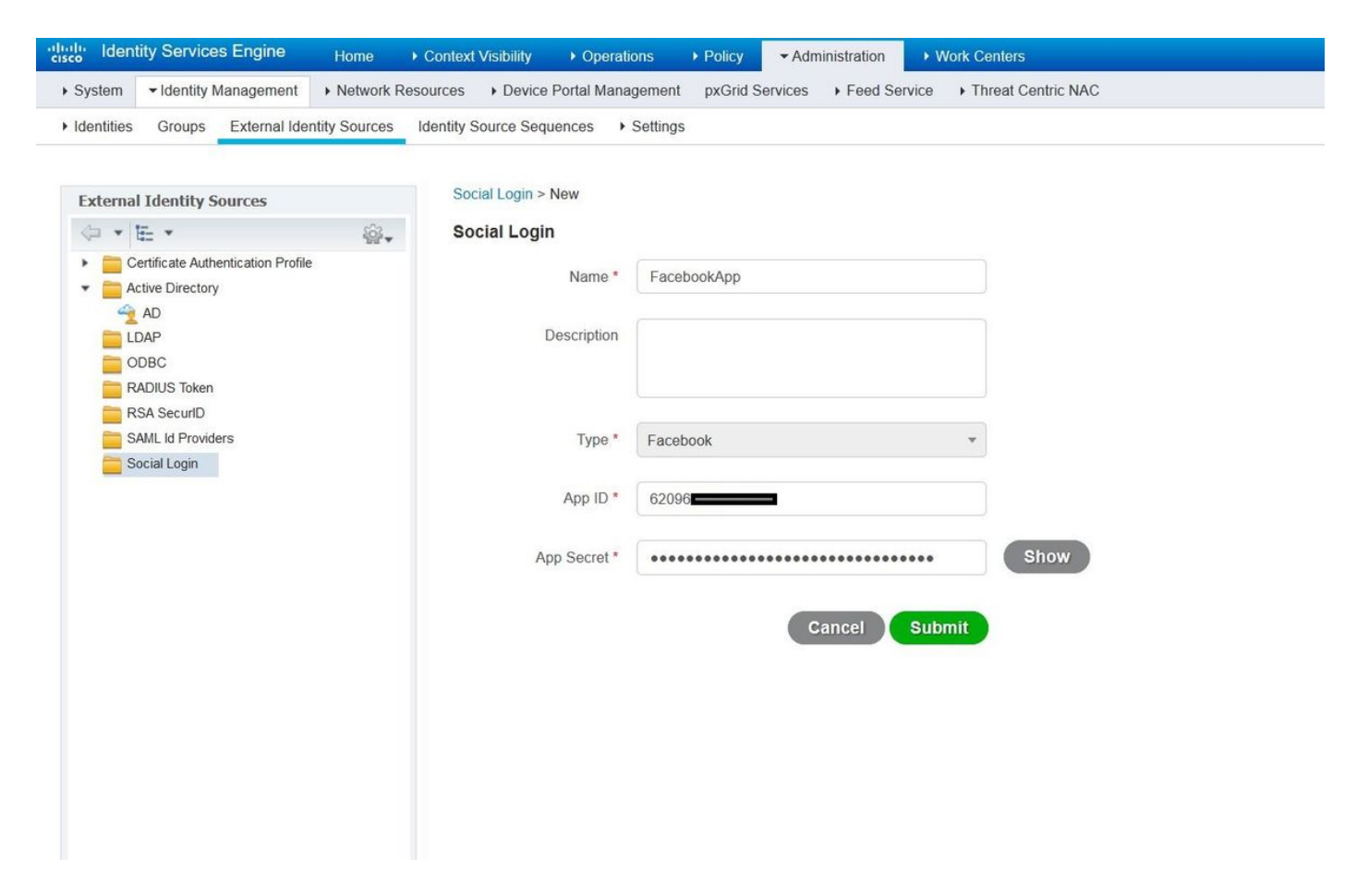

Configure o Portal de Convidado do ISE para Permitir login social.

| dentity Sen      | vices Engine        | Home + Context Visibility + C          | perations + Policy           | Administration                  | - Work Centers         |                                               | Licens               | e Warning 🔺 🔍 🕚         |
|------------------|---------------------|----------------------------------------|------------------------------|---------------------------------|------------------------|-----------------------------------------------|----------------------|-------------------------|
| Network Access   | ✓ Guest Access      | TrustSec      BYOD      Profiler       | Posture      Device Ad       | dministration + Passi           | velD                   |                                               |                      |                         |
| Overview + Ident | ities Identity Grou | ps Ext Id Sources + Administration     | Network Devices              | Portals & Components            | Manage Accounts        | Policy Elements                               | Policy Sets Repo     | rts Custom Portal Files |
|                  | 0                   |                                        |                              |                                 |                        |                                               |                      |                         |
| Guest Portals    |                     | Portals Settings and Customi           | zation                       |                                 |                        |                                               |                      | Sawe Close              |
| Guest Types      |                     | Portal Name: *                         | Description:                 |                                 |                        |                                               |                      |                         |
| Sponsor Groups   |                     | Self-Registered Guest Portal (default  | Guests are allowed to cr     | reate their own accounts        | s and access the netwo | rk us Portai test URL                         |                      | Language File           |
| Sponsor Portals  |                     | Portal Behavior and Flo                | w Settings                   | Port                            | al Page Customizati    | on                                            |                      |                         |
|                  |                     | portal.                                | ry the guest experience to   | field                           | names and messages     | applying a theme and s<br>displayed to users. | pecitying            |                         |
|                  |                     |                                        |                              |                                 |                        |                                               |                      |                         |
|                  |                     | Portal & Page Settings                 |                              |                                 |                        | Gues                                          | t Flow (Based on set | ings)                   |
|                  |                     |                                        |                              |                                 |                        |                                               |                      |                         |
|                  |                     | Portal Settings                        |                              |                                 |                        |                                               |                      |                         |
|                  |                     | ▼ Login Page Settings                  |                              |                                 |                        |                                               |                      |                         |
|                  |                     | Require an acces                       | s code                       |                                 |                        |                                               |                      |                         |
|                  |                     | Maximum failed login<br>rate limiting: | attempts before              | (1 - 999)                       |                        |                                               |                      |                         |
|                  |                     | Time between login at<br>rate limiting | tempts when                  | minutes. (1 - 3000)             |                        |                                               |                      |                         |
|                  |                     | Include an AUP                         | s link                       |                                 |                        |                                               |                      |                         |
|                  |                     | Require accep                          | tance                        |                                 |                        |                                               |                      |                         |
|                  |                     | Allow guests to cr                     | eate their own accounts      |                                 |                        |                                               |                      |                         |
|                  |                     | Allow social login                     |                              |                                 |                        |                                               |                      |                         |
|                  |                     | Facebook                               | FacebookApp                  | M - +                           |                        |                                               |                      |                         |
|                  |                     | Show Regist                            | ation form after social logi | in 🕢                            |                        |                                               |                      |                         |
|                  |                     | Allow guests to cl                     | ange password after login    | n (J)                           |                        |                                               |                      |                         |
|                  |                     | Allow the following                    | g identity-provider guest p  | portal to be used for logi      | n D                    |                                               |                      |                         |
|                  |                     | There are no gues                      | t portals configured to use  | e a SAML Id Provider as         | the Authentication Met | hod.                                          |                      |                         |
|                  |                     | ▼ Registration Form Setti              | ngs                          |                                 |                        |                                               |                      |                         |
|                  |                     | Assign to guest type                   | Daily (default)              |                                 |                        |                                               |                      |                         |
|                  |                     | Configure guest typ                    | es at:                       |                                 |                        |                                               |                      |                         |
|                  |                     | Work Centers > G                       | uest Access > Configure >    | <ul> <li>Guest Types</li> </ul> |                        |                                               |                      |                         |
|                  |                     | Account valid for: 1                   | Days 🕑 Maximi                | ium: 5 DAYS                     |                        |                                               |                      |                         |
|                  |                     | Require a registr                      | ation code                   |                                 |                        |                                               |                      |                         |
|                  |                     | Fields to include                      | Required                     |                                 |                        |                                               |                      |                         |
|                  |                     | User name D                            |                              |                                 |                        |                                               |                      |                         |
|                  |                     | Pirst name                             |                              |                                 |                        |                                               |                      |                         |
|                  |                     | 🗹 Last name                            |                              |                                 |                        |                                               |                      |                         |
|                  |                     | Email address                          |                              |                                 |                        |                                               |                      |                         |
|                  |                     |                                        |                              |                                 |                        |                                               |                      |                         |

Depois de configurar o Portal de Convidados do ISE para permitir o login social, o login social será preenchido com URLs e precisará ser adicionado às configurações do aplicativo do Facebook, **URLs de redirecionamento OAuth válidos**.

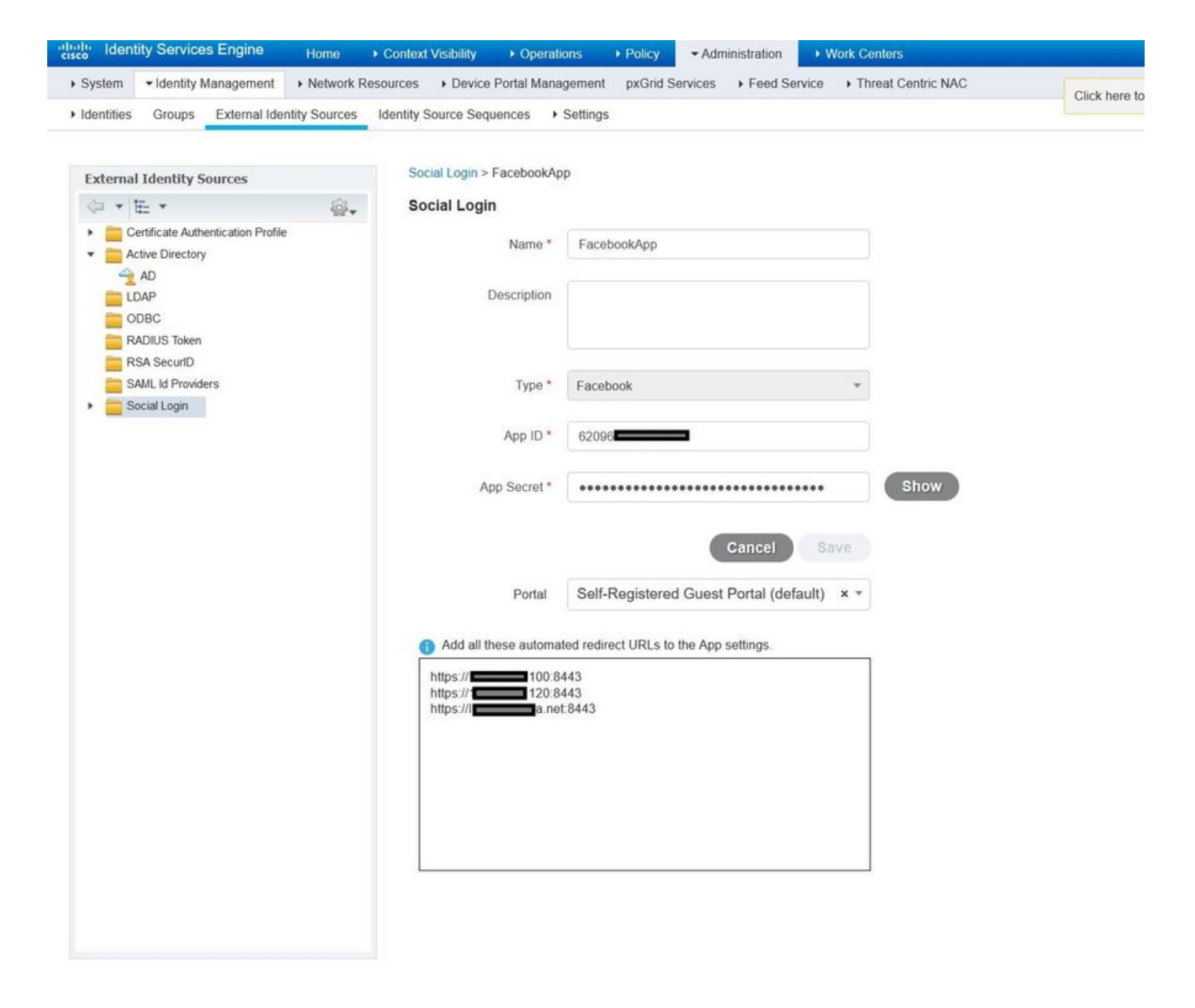

Adicione o login do Facebook dos produtos e adicione URLs de redirecionamento OAuth válidos.

Os URLs serão gerados automaticamente no ISE após a associação bem-sucedida do portal ISE ao login social externo do Facebook.

| $\leftarrow \rightarrow \mathbf{C}$ $\triangleq$ Secure   https://dev | elopers.facebook.com/apps/62096                                                                                                    |
|-----------------------------------------------------------------------|----------------------------------------------------------------------------------------------------|
| 🔯 ISEApp 🝷                                                            | APP ID: 62096 View Analytics                                                                                                    |
| Dashboard                                                             |                                                                                                    |
| Settings                                                              | Client OAuth Settings                                                                                                    |
| Roles                                                                 |                                                                                                    |
| Alerts                                                                | No Client OAuth Login<br>Enables the standard OAuth client token flow. Secure your application and prevent abuse by locking down                                                                                                    |
| App Review                                                            | which token redirect URIs are allowed with the options below. Disable globally if not used. [?]                                                                                                    |
| PRODUCTS                                                              | Ves         Web OAuth Login         Force Web OAuth Reauthentication           Enables web based OAuth client login for<br>building custom login flows. [?]         No         When on, prompts people to enter their<br>Facebook password in order to log in on the |
| Facebook Login                                                        | web. [?]                                                                                                    |
| Settings<br>Quickstart                                                | No         Embedded Browser OAuth Login           Enables browser control redirect url for         OAuth client login. [?]                                                                                                    |
| + Add Product                                                         | Valid OAuth redirect URIs                                                                                                    |
|                                                                       | https://46.100:8443/ x https://46.120:8443/ x https://aa.net:8443/ x                                                                                                    |
|                                                                       | No         Login from Devices           Enables the OAuth client login flow for devices like a smart TV [?]                                                                                                    |

# 3. Configurar políticas de autenticação e autorização

A configuração do ISE segue as mesmas etapas de configuração do Guest CWA (Central Web Authentication).

(Para ver as etapas de configuração do ISE CWA, consulte o documento abaixo:

https://www.cisco.com/c/en/us/support/docs/security/identity-services-engine/115732-centralweb-auth-00.html)

| duale Identity Services Engine | Home                            | y → Operations | - Policy   | ► Administration | • Work Centers         | License Warning 🔺 🔍          | 0        | • •     |
|--------------------------------|---------------------------------|----------------|------------|------------------|------------------------|------------------------------|----------|---------|
| Policy Sets Profiling Posture  | Client Provisioning    Policy E | lements        |            |                  |                        |                              |          |         |
| Policy Sets → Default          |                                 |                |            |                  |                        |                              | Reset    | Save    |
| Status Policy Set Nar          | me Description                  |                | Conditions | 5                |                        | Allowed Protocols / Server S | sequence | e Hits  |
| Search                         |                                 |                |            |                  |                        |                              |          |         |
| O Default                      | Default policy                  | r set          |            |                  |                        | Default Network Access       | × • +    | 40      |
| ★ Authentication Policy (3)    |                                 |                |            |                  |                        |                              |          |         |
| + Status Rule Name             | Condition                       | 3              |            |                  |                        | Use                          | Hits     | Actions |
| Search                         |                                 |                |            |                  |                        |                              |          |         |
| C MAR                          | OR                              | Wired_MAB      |            |                  | Internal Endpoints × * | 12                           | ø        |         |
|                                |                                 | Wireless_MAB   |            |                  |                        | > Options                    | 12       | -       |
| O Datfy                        |                                 | Wired_802.1X   |            |                  |                        | All_User_ID_Stores × *       | 0        | ö       |
| <b>O</b> DOTA                  |                                 | Wireless_802.1 | x          |                  |                        | > Options                    | U        | Ŧ       |
| O Defeut                       |                                 |                |            |                  |                        | All_User_ID_Stores × *       | 0        | å       |
| Denaur                         |                                 |                |            |                  |                        | > Options                    | U        | Ť       |
| Authorization Policy - Local E | Exceptions                      |                |            |                  |                        |                              |          |         |
| Authorization Policy - Global  | Exceptions                      |                |            |                  |                        |                              |          |         |

| isco Ide      | ntity Ser  | vices Engine Home               | Context Vi | isibility  | <ul> <li>Operations</li> </ul> | - Policy | <ul> <li>Administration</li> </ul> | Work Centers            | License Warning 🔺 🔍    |      |         |
|---------------|------------|---------------------------------|------------|------------|--------------------------------|----------|------------------------------------|-------------------------|------------------------|------|---------|
| Policy Search | s Profi    | ling Posture Client Provisionin | ng ⊧Po     | licy Eleme | ents                           |          |                                    |                         |                        |      |         |
|               |            |                                 |            |            |                                |          |                                    |                         | All_User_ID_Stores × • |      |         |
|               | $\odot$    | Default                         |            |            |                                |          |                                    |                         | > Options              | 0    | \$      |
| > Autho       | rization I | Policy - Local Exceptions       |            |            |                                |          |                                    |                         |                        |      |         |
| > Autho       | rization I | Policy - Global Exceptions      |            |            |                                |          |                                    |                         |                        |      |         |
| ✓ Author      | rization I | Policy (12)                     |            |            |                                |          |                                    |                         |                        |      |         |
|               |            |                                 |            |            |                                |          | R                                  | Results                 |                        |      |         |
| T             | Status     | Rule Name                       | Cond       | itions     |                                |          | P                                  | Profiles                | Security Groups        | Hits | Actions |
| Search        |            |                                 |            |            |                                |          |                                    |                         |                        |      |         |
|               | 0          | Wi Ei Guest Access              |            |            | Guest_Flow                     |          |                                    | v PermitArcose          | + Guests X +           | 5    | ð       |
| 1             | 0          | WHI-I GUEST ALLESS              | AND        |            | Wireless_MAB                   |          |                                    | ~r cimitraccess         |                        | 5    | Ŧ       |
| 1             | $\odot$    | Wi-Fi_Redirect_to_Guest_Login   |            | Wireless   | _MAB                           |          |                                    | *Cisco_WebAuth_Wireless | + Select from list • + | 12   | ¢       |
|               |            |                                 |            |            |                                |          |                                    |                         |                        |      |         |

Verifique se o intervalo de endereços ip do Facebook (31.13.0.0/16) está excluído da ACL de redirecionamento da WLC

| alada<br>cisco                                                    | MON           | ITOR W                 | /LANs            | CONTRO         | LLER  | WIRELESS                 | s | ECURITY  | MANAGEMENT  | COMMANDS  | HELP | FEEDBACK  | Sa <u>v</u> e Cont | liguration | <u>P</u> ing |
|-------------------------------------------------------------------|---------------|------------------------|------------------|----------------|-------|--------------------------|---|----------|-------------|-----------|------|-----------|--------------------|------------|--------------|
| Security                                                          | Acc           | ess Con                | trol Li          | ists > E       | dit   |                          |   |          |             |           |      |           | 1                  | < Back     | Ad           |
| General                                                           | Gen           | eral                   |                  |                |       |                          |   |          |             |           |      |           |                    |            |              |
| Authentication<br>Accounting<br>Fallback<br>DNS                   | Acces<br>Deny | s List Nam<br>Counters | e                | Redire<br>0    | ct-AC | L                        |   |          |             |           |      |           |                    |            |              |
| Downloaded AVP<br>TACACS+                                         | Seq           | Action                 | Sourc            | ce IP/Mas      | k     | Destination<br>IP/Mask   |   | Protocol | Source Port | Dest Port | DSCP | Direction | Number of Hits     |            |              |
| LDAP<br>Local Net Users                                           | 1             | Permit                 | 0.0.0.<br>0.0.0. | .0<br>.0       | 1     | 0.0.0.0<br>0.0.0.0       | / | UDP      | Any         | Any       | Any  | Any       | 2391               |            |              |
| MAC Filtering<br>Disabled Clients<br>User Login Policies          | 2             | Permit                 | 0.0.0.<br>0.0.0. | .0<br>.0       | /     | 0.0.0.0<br>0.0.0.0       | 1 | ICMP     | Any         | Any       | Any  | Any       | 161                |            |              |
| AP Policies<br>Password Policies                                  | 3             | Permit                 | 0.0.0.<br>0.0.0. | .0<br>.0       | /     | 0.0<br>255.255.0.0       | / | Any      | Any         | Any       | Any  | Any       | 1360               |            |              |
| Local EAP                                                         | 4             | Permit                 | 255.2            | 0.0<br>55.0.0  | /     | 0.0.0.0                  | 1 | Any      | Any         | Any       | Any  | Any       | 1884               |            |              |
| Advanced EAP<br>Priority Order                                    | 5             | Permit                 | 0.0.0.<br>0.0.0. | .0<br>.0       | /     | 31.13.0.0<br>255.255.0.0 | / | Any      | Any         | Any       | Any  | Any       | 708                |            |              |
| Certificate                                                       | 6             | Permit                 | 31.13<br>255.2   | .0.0<br>55.0.0 | /     | 0.0.0.0<br>0.0.0.0       | / | Any      | Any         | Any       | Any  | Any       | 844                |            |              |
| <ul> <li>Access Control Lists<br/>Access Control Lists</li> </ul> | _7_           | Deny                   | 0.0.0.<br>0.0.0. | .0<br>.0       | /     | 0.0.0.0<br>0.0.0.0       | 1 | Any      | Any         | Any       | Any  | Any       | 7424               |            |              |
| CPU Access Control Lists<br>FlexConnect ACLs<br>Layer2 ACLs       |               |                        |                  |                |       |                          |   |          |             |           |      |           |                    |            |              |
| Wireless Protection<br>Policies                                   |               |                        |                  |                |       |                          |   |          |             |           |      |           |                    |            |              |
| Web Auth                                                          |               |                        |                  |                |       |                          |   |          |             |           |      |           |                    |            |              |

# Verificar

TrustSec SXP Local Policies Advanced

Quando o usuário convidado é redirecionado, ele é apresentado com a opção Fazer login com o Facebook.

| cisco   | Sponsored Guest P                 | ortal                                        |
|---------|-----------------------------------|----------------------------------------------|
| Welcon  | ne                                |                                              |
| Welcome | to the Guest Portal. Sign on with | n the username and password provided to you. |
|         |                                   | Username:                                    |
|         |                                   | 1                                            |
|         |                                   | Password'                                    |
|         |                                   |                                              |
|         |                                   |                                              |
|         |                                   | Please read the terms and conditions.        |
|         |                                   | I agree to the terms and conditions          |
|         |                                   | Size On                                      |
|         |                                   | Sign On                                      |
|         |                                   | OR                                           |
|         |                                   | f Log in With Facebook                       |
|         |                                   | Don't have an account?                       |

Esse botão tira proveito do aplicativo recém-criado e redireciona para a página de login do facebook, onde o usuário digitará suas credenciais do facebook.

| facebook | Sign Up            |  |
|----------|--------------------|--|
|          |                    |  |
|          | Log into Facebook  |  |
|          | @mail              |  |
|          | •••••••            |  |
|          | Log In             |  |
|          | or                 |  |
|          | Create New Account |  |
|          | Forgot account?    |  |
|          | Not now            |  |
|          |                    |  |
|          |                    |  |

Após a autenticação bem-sucedida, o usuário convidado redireciona de volta para o Portal do ISE.

| cisco                  | Sponsored Guest P                                                  | ortal |          |  |  |
|------------------------|--------------------------------------------------------------------|-------|----------|--|--|
| Welcon                 | e <mark>Message</mark>                                             |       |          |  |  |
| Click Cor<br>You're ve | tinue to connect to the network<br>y close to gaining network acce | SS.   |          |  |  |
|                        |                                                                    |       | Continue |  |  |

# Logs ao vivo do ISE Radius:

| cisco Ident | ity Services Engine      | Home             | t Visibility                   | · Operations    | Policy      A     | dministration + Wo | rk Centers |                  |              | 🕕 Lio       | ense Warning 🔺   | ٩,      | 0 (       | <b>0</b>   |
|-------------|--------------------------|------------------|--------------------------------|-----------------|-------------------|--------------------|------------|------------------|--------------|-------------|------------------|---------|-----------|------------|
| ▼RADIUS     | Threat-Centric NAC Live  | .ogs + TACACS    | <ul> <li>Troublesho</li> </ul> | ot Adaptive     | Network Control   | Reports            |            |                  |              |             |                  |         |           |            |
| Live Logs   | Live Sessions            |                  |                                |                 |                   |                    |            |                  |              |             |                  |         |           |            |
|             | Misconfigure             | d Supplicants 🚯  | Misconfig                      | ured Network De | evices            | RADIUS Drops 🚯     | Cli        | ent Stopped Resp | onding 🗿     | Rej         | peat Counter 🚯   |         |           |            |
|             |                          | 0                |                                | 0               |                   | 0                  |            | 0                |              |             | 0                |         |           |            |
|             |                          |                  |                                |                 |                   |                    | Refresh    | Every 1 minute   | ~ Show       | Latest 100  | records 🗸 Withir | Last 2  | 4 hours   | ~          |
| C Refresh   | Reset Repeat Count       | ts 🛃 Export To 🗸 |                                |                 |                   |                    |            |                  |              |             |                  | 7       | Filter -  | Q-         |
| Time        |                          | Status           | Details                        | Repeat          | Identity          | Endpoint ID        |            | Posture St       | Endpoint P   | rofile      | Authenticat      | Author  | ization   | Policy     |
| ×           |                          | ~                |                                |                 | Identity          | Endpoint ID        |            | Posture Statu:   | Endpoint Pr  | ofile       | Authentication   | Author  | ization P | olicy      |
| Aug 2       | 21, 2017 10:04:06:404 AM | 0                | Q                              | 0               | Ulugbek Yusubalie | v E4:A4:71:85 F    | B:6A       |                  | Windows10-   | Vorkstation | Default          | Default | >> Wi-F   | _Guest_A   |
| Aug 2       | 21, 2017 10:04:06:397 AM |                  | 0                              |                 | Ulugbek Yusubalie | v E4:A4:71:85:F    | B:6A       |                  | Windows10-   | Vorkstation | Default          | Default | >> Wi-F   | _Guest_A   |
| Aug 2       | 1, 2017 10:04:06.385 AM  |                  | 0                              |                 |                   | E4:A4:71:85:F      | B:6A       |                  |              |             |                  |         |           |            |
| Aug 2       | 21, 2017 10:04:05:766 AM |                  | à                              |                 | Ulugbek Yusubalie | v E4:A4:71:85:F    | B:6A       |                  |              |             |                  |         |           |            |
| Aug 2       | 1, 2017 10:01:07.080 AM  |                  | 0                              |                 | E4:A4:71:85:FB:6A | E4:A4:71:85:F      | B:6A       |                  | Intel-Device |             | Default >> M     | Default | >> Wi-F   | _Redirect_ |
| Aug 2       | 1, 2017 09:59:59:321 AM  |                  | 0                              |                 | E4:A4:71:85:FB:64 | E4:A4:71:85:F      | B:6A       |                  | Intel-Device |             | Default >> M     | Default | >> Wi-F   | _Redirect_ |
| Aug 2       | 1, 2017 09:59:59.302 AM  |                  | Q                              |                 |                   | E4.A4:71.85.F      | B:6A       |                  |              |             |                  |         |           |            |
| Aug 2       | 21, 2017 09:59:49.261 AM |                  | 0                              |                 | E4:A4:71:85:FB:64 | E4:A4:71:85:F      | B:6A       |                  |              |             | Default >> M     | Default | >> Wi-F   | _Redirect_ |

#### Overview

| Event                 | 5236 Authorize-Only succeeded |
|-----------------------|-------------------------------|
| Username              | Ulugbek Yusubaliev            |
| Endpoint Id           | E4:A4:71:85:FB:6A 🕀           |
| Endpoint Profile      | Windows10-Workstation         |
| Authentication Policy | Default                       |
| Authorization Policy  | Default >> Wi-Fi_Guest_Access |
| Authorization Result  | Guests,PermitAccess           |

### **Authentication Details**

| Source Timestamp              | 2017-08-21 10:04:06.395       |
|-------------------------------|-------------------------------|
| Received Timestamp            | 2017-08-21 10:04:06.397       |
| Policy Server                 | ISE23                         |
| Event                         | 5236 Authorize-Only succeeded |
| Username                      | Ulugbek Yusubaliev            |
| User Type                     | GuestUser                     |
| Endpoint Id                   | E4:A4:71:85:FB:6A             |
| Calling Station Id            | e4-a4-71-85-fb-6a             |
| Endpoint Profile              | Windows10-Workstation         |
| Authentication Identity Store | FacebookApp                   |
| Identity Group                | GuestEndpoints                |
| Audit Session Id              | 0e249a050000007599af5b2       |
| Authentication Method         | Authorize Only                |
| Service Type                  | Authorize Only                |
| Network Device                | WLC                           |

# Troubleshoot

## Depurações no ISE

Para habilitar depurações no ISE, navegue para Administration > System > Logging > Debug Log Configuration, selecione o nó PSN e altere o nível de log dos seguintes componentes para DEBUG:

| dentity Services Engine                                            | Home   Context Visibility  O                                             | Operations   Policy     | ✓Administration                                  | License Warning 🔺 🔍 | 0 0 0       |
|--------------------------------------------------------------------|--------------------------------------------------------------------------|-------------------------|--------------------------------------------------|---------------------|-------------|
| System      Identity Management                                    | Network Resources + Device Porta                                         | I Management pxGrid Se  | rvices                                           |                     |             |
| Deployment Licensing + Certificate                                 | S - Logging - Maintenance Up                                             | ograde + Backup & Resto | re + Admin Access + Settings                     |                     |             |
| Cocal Log Settings<br>Remote Logging Targets<br>Logging Categories | I Log Settings Node List > ISE23.rtpaaa.net<br>Debug Level Configuration |                         |                                                  | Show Quick Filter   | <u>کا ا</u> |
| Message Catalog                                                    | Component Name                                                           | ▲ Log Level             | Description                                      |                     |             |
| Debug Log Configuration                                            |                                                                          | debug 💿                 |                                                  |                     |             |
| Collection Filters                                                 | O guest-access-admin                                                     | DEBUG                   | Administration guest access                      |                     |             |
|                                                                    | O oauth                                                                  | DEBUG                   | Social login messages                            |                     |             |
|                                                                    | O portal                                                                 | DEBUG                   | Portal (Guest, Hotspot, BYOD, CP) debug messages |                     |             |

Registros a serem verificados - ise-psc.log e guest.log. Você pode segui-los diretamente da CLI do ISE:

ise23-1/admin# show logging application ise-psc.log tail

Durante a conexão com o aplicativo Facebook, o ISE mostra o erro de tempo limite da conexão:

2017-08-21 08:28:18,003 DEBUG [admin-http-pool22][] com.cisco.cpm.oauth.OAuthClient -::::- Got error while checking OAuth settings for AppId: [123456789] and secret key: \*\*\*\* 2017-08-21 08:28:18,003 ERROR [admin-http-pool22][] admin.restui.features.social.SocialLoginUIApi -:::- ERROR connect timed out

Verifique se o nó ISE tem uma conexão direta com a Internet.

Usando o proxy endereçado no bug <u>CSCve87511</u> "Suporte de login social com servidor proxy"